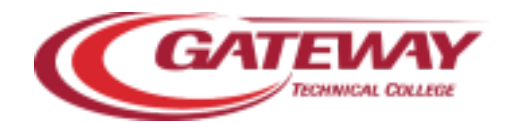

## FINDING YOUR COURSE REFUND AND WITHDRAWAL DATES

1. Login to *MY GATEWAY* via the link at the top of gtc.edu.

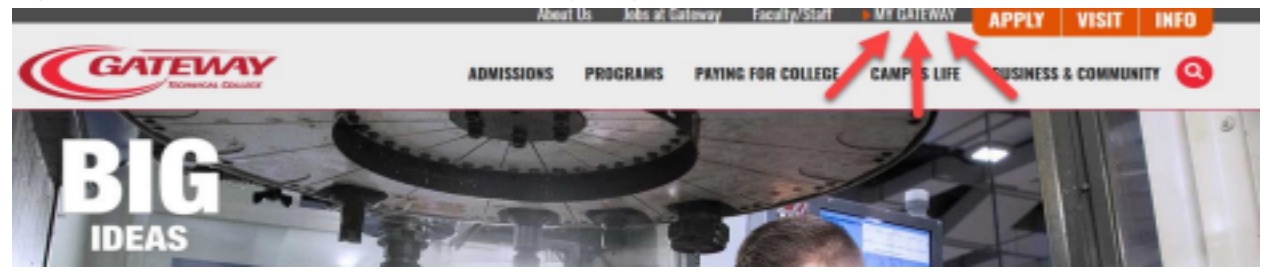

2. Once you are logged in, search for the card using the Discover option under the Menu

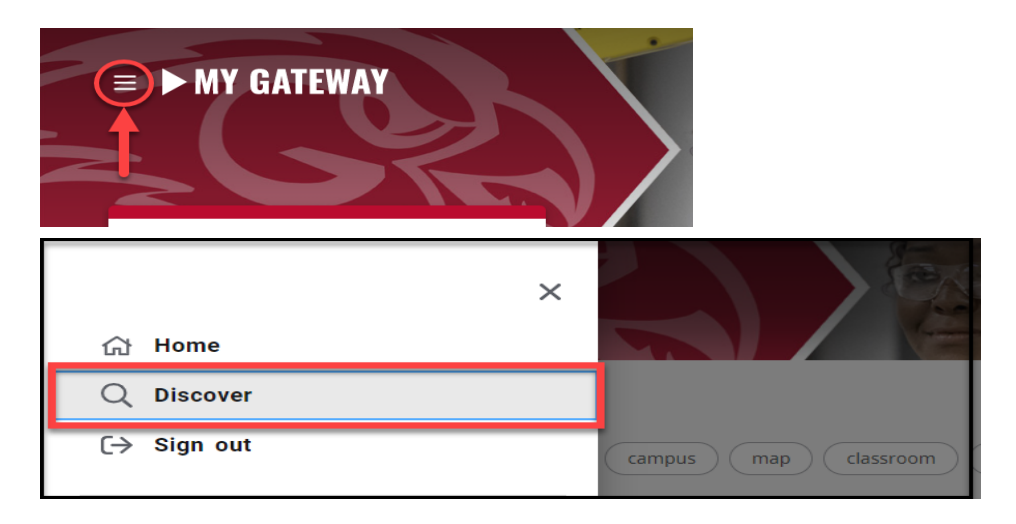

**3.** Use the *Find Cards* search feature and use the keyword, **"Refund"** or the phrase **"Student Refund Schedule**"

| ≡ ► MY GATEWAY                            |
|-------------------------------------------|
| Q Find cards                              |
| student employee faculty staff campus map |

4. Select the appropriate term by using the "Term" drop down menu

| ≡ ► MY GATEWAY                                                                                                 |                                 |
|----------------------------------------------------------------------------------------------------|---------------------------------|
| Q refund X                                                                                                    |                                 |
| Student Refund Schedule :<br>Select a term below to view your schedule listing<br>Refund and Withdrawal Dates. |                                 |
| Select a term below to view your schedule listing                                                              | "Click here to                  |
| Refund and Withdrawal Dates.                                                                                   | save Card to<br>home dashboard" |
| 2021 Summer<br>2019 Fall                                                                                       |                                 |
| 2019 Summer<br>2015 Summer                                                                                     |                                 |

**5.** You will find your **Refund Dates** listed for each registered class in the section furthest to the right of the class details.

| Course Section, Title                                        |      | Credits   | Start/End                               | d Dates  | <mark>Refund Dates</mark> |          |  |  |
|--------------------------------------------------------------|------|-----------|-----------------------------------------|----------|---------------------------|----------|--|--|
| Instructor                                                   | Meth | Days      | Start/End                               | d Times  |                           |          |  |  |
| Course Location:                                             |      | Tuit/Fees | Term, Reg                               | g. Stat. | Refund                    | Drop     |  |  |
| Campus, Room, Building                                       |      | I         | l i i i i i i i i i i i i i i i i i i i |          | Percnt                    | Ву       |  |  |
| <u>_</u>                                                     |      |           |                                         |          |                           | 📥        |  |  |
| 196-129-1W7A                                                 |      | 1.00cr    | 05/14/21                                | 05/21/2  | 100%                      | 05/13/21 |  |  |
| Management Orientation                                       | Lect | ТВА       | TBA                                     | тва      | 80%                       | 05/13/21 |  |  |
| Michael J. Hashek                                            |      | \$168.46  | 2021SU                                  | New      | 60%                       | 05/14/21 |  |  |
| WEB, ONLINE No Set Meeting Tim                               |      | I         | I                                       |          | 0%WDRW                    | 05/19/21 |  |  |
|                                                              |      |           |                                         |          |                           |          |  |  |
| Comments   In State Section Cost: \$168.46 Section Type: Onl |      |           |                                         |          |                           |          |  |  |
| Comments   Accelerated Prog Section This online class is of  |      |           |                                         |          |                           | iered    |  |  |
| Comments   in the accelerated format and will require subst  |      |           |                                         |          | ntial                     |          |  |  |
| Comments   work on the part of the student. The class requi  |      |           |                                         |          |                           |          |  |  |
| Comments   the use of Blackboard (internet). Please note th  |      |           |                                         |          |                           |          |  |  |
| Comments   no textbook requirement.                          |      |           |                                         |          |                           |          |  |  |
| 📥                                                            |      |           |                                         |          |                           | -        |  |  |
| 196-137-1W7A                                                 | 1    | 3.00cr    | 06/14/21                                | 07/12/2  | 100%                      | 06/13/21 |  |  |
| Certified Service Specialist                                 | Lect | ТВА       | TBA                                     | тва      | 80%                       | 06/15/21 |  |  |
| Michael J. Hashek                                            | 1    | \$505.38  | 2021SU                                  | New      | 60%                       | 06/17/21 |  |  |
| WEB, ONLINE No Set Meeting Tim                               |      | I         | 1                                       |          | 0%WDRW                    | 07/06/21 |  |  |
| -                                                            |      |           |                                         | _        |                           |          |  |  |